# 寐系列智能面板 使用说明书 V3.1

浙江捷特佳智能科技有限公司

# 目录

| <i>-</i> , | 概述       | 1   |
|------------|----------|-----|
| <u> </u>   | 性能参数     | 1   |
| 三、         | 接线说明     | 2   |
| 四、         | 工程调试     | 2   |
| 五、         | 注意事项     | 2   |
| 六、         | 关于本说明书   | 6   |
| 七、         | 间接损害免责申明 | . 6 |

## 一、概述

- 可联动控制开关、单色调光、双色温 调光调色、窗帘、空调及地暖等各种 智能设备
- ▶ 内置本地存储场景,脱离网关可使用
- ▶ 人体接近感应、可联动情景模式
- ▶ 文字图案背光显示、支持软件关闭
- ▶ 面板支持个性化定制雕刻
- ▶ 多种颜色可选择:黑灰金银
- ▶ 可纳入全宅智能家居控制系统

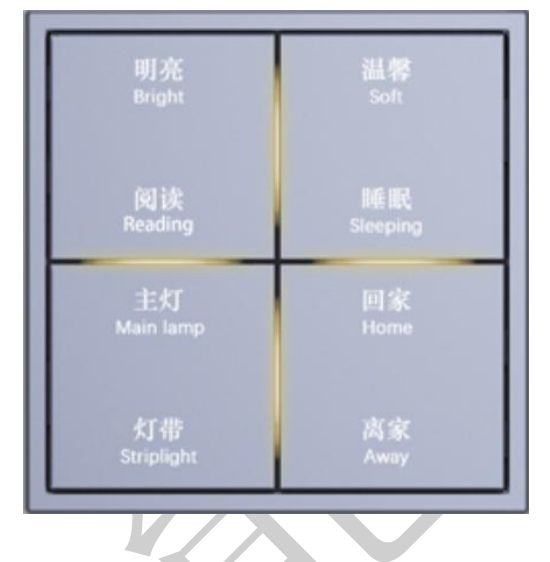

| 寿          | 百 | 春            | 夏  | 春  | 夏   |
|------------|---|--------------|----|----|-----|
| Έ <b>Γ</b> | Z | 秋            | 冬  | 秋  | 冬   |
| Ŧŀ         | 冬 | <u>А</u> .т. | 全关 | 观影 | KTV |
| 1八         |   | 全廾           |    | 电视 | 离开  |

二、性能参数

| 电源供应 | 运行电压           | DC12V/24V      |  |
|------|----------------|----------------|--|
| 输出接口 | 1路GT-BUS总线通信接口 |                |  |
| 显示   | 黄\白二色背光        |                |  |
| 设计   | 型号             | GT-M-M04/06/08 |  |
|      | 尺寸 (W*D)       | 86*86          |  |
| 安装   | 内嵌 86 底盒安装     |                |  |
| 颜色   | 黑白金银灰可选        |                |  |

١

# 三、接线说明

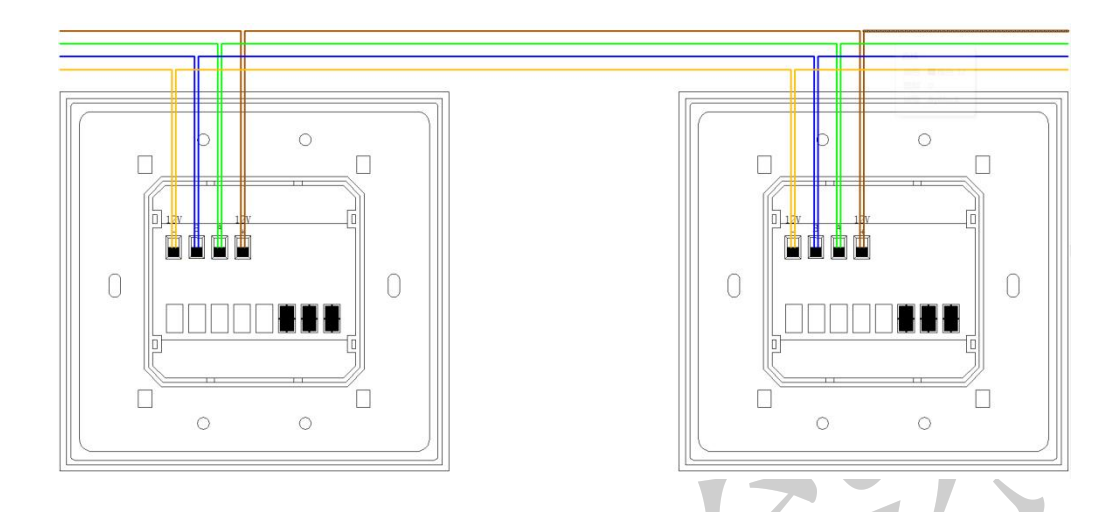

四、工程调试

## 1,模块地址定位及修改(地址范围 0x11-0xFD)

### 地址定位

- 1. 点击 APP "修改设备地址"
- 2. 点击 APP"定位"
- 3. 按下面板的任意按键
- 4. 模块地址会在 APP "原地址"处显示

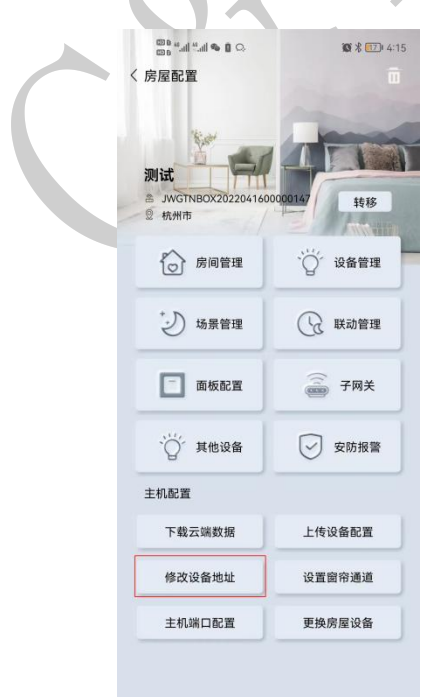

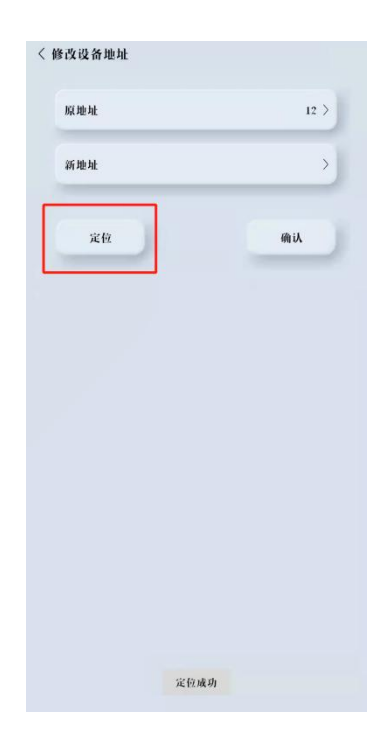

地址修改

#### 方法一: 定位-修改

定位到面板地址之后,在 APP 界面"新地址"一栏输入要修改的地址,再点击确 认完成修改。

特别注意:如果系统中存在相同地址的面板,面板地址会一起被修改。建议使用 该方法修改时,总线上只留一个相同地址的面板。

修改完成后再次点击定位,再按下模块 SET 键,确认是否更改成功并做好记录。

2 44 44 44 44 44 44 44

| 原地址 | н>   |       |
|-----|------|-------|
| 新地址 | 12 > | / > > |
| 定位  | 确认   |       |
|     |      |       |
|     |      |       |
|     |      |       |
|     |      |       |
|     |      |       |
|     |      |       |
|     |      |       |
|     |      |       |

#### 方法二: 进入工程模式-修改

快速点击左上角按键 10 次进入工程模式,此时面板状态灯全部变为白色, 一分钟之内无操作或按右下角按键退出工程模式。一分钟之内在 APP 修改地址界 面"原地址"一栏输入 00,"新地址"一栏输入要修改的地址,再点击修改即可。 修改成功后状态灯恢复正常闪烁。

修改完成后再次点击定位,再按下模块 SET 键,确认是否更改成功并做好记录。

## 浙江捷特佳智能科技有限公司

| 京地址 | 00 >    |       |
|-----|---------|-------|
| 所地址 | н>      |       |
| 定位  | - Mi ik |       |
|     |         |       |
|     |         |       |
|     |         |       |
|     |         |       |
|     |         |       |
|     |         | 7 / ` |

# 2.添加面板

方法一:面板配置》+》填入地址(可批量添加),选择房间,选择面板布局 方法二:面板配置》定位》按下面板任意键》选择房间,选择面板布局

| く 房屋配置                                      |                | +        |                                                                |
|---------------------------------------------|----------------|----------|----------------------------------------------------------------|
| 测试<br>● JWGTNBOX2022032100000107 转移<br>章 杭州 | 全屋<br>一様<br>客庁 | 点击添加面板   | III (1/2/3/JIIII-FD)   面板地址 1-8 ∞ 1.2.   近择房间 ▲厅 >   面板带感应勾选 ● |
| ☆ 房间管理 ☆ 设备管理                               | 2              |          | <b>面板布局</b>                                                    |
| *之) 场景管理                                    |                | +        | 大键     按键1 按键2       按键3 按键4     按键4       按键3 按键4     按键4     |
| 🚺 面板配置 💮 子网关                                |                | × +      | 按键5 按键6                                                        |
| ☆ 其他设备 🕑 安防报警                               | 1              | 点击按面板任意键 |                                                                |
| 主机配置点击                                      |                | 自动获取地址   | <b>八键</b> 按键1 按键2                                              |
| 下载云端数据 上传设备配置                               |                | /        | 按键3 按键4<br>按键5 按键6<br>按键7 按键8                                  |
| 修改设备地址 设置窗帘通道                               |                |          | <b>九键</b> 按键1 按键2                                              |
| 主机端口配置更换房屋设备                                |                | 定位编辑     | 技術9     技術9       技術5     技術6       技術7     技術8                |
|                                             |                |          |                                                                |

## 3.面板配置

1.修改按键名称,

2.配置按键类型

3.设置按键执行的任务

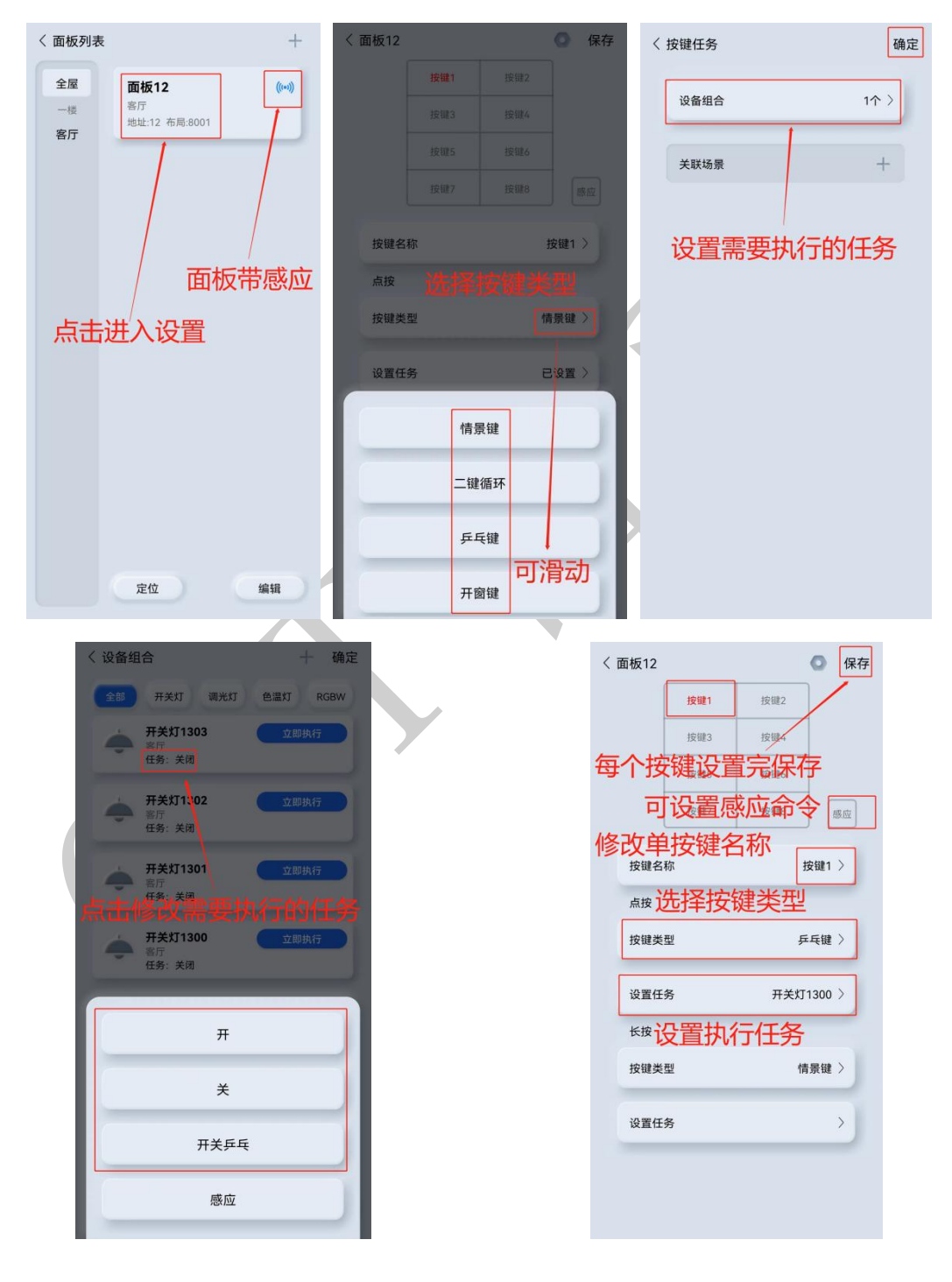

## 六、注意事项

- 必须使用标准 DC12/24V 电源供电
- 不能在潮湿环境中使用
- 禁止灼烧,远离热源
- 禁止私自拆卸本产品
- 本产品通电时,请勿用导体或其他工具敲开底壳
- 非专业人士请勿打开、改动、修理或维护本产品

## 七、关于本说明书

本说明书的用途在于帮助您正确地安装与使用产品,并不代表本产品软硬件 配置的任何说明。有关产品的配置与调试情况,请查阅与本产品相关合约(若有), 或咨询向您出售产品的经销商。本手册中的图片仅供参考,如有个别图片与产品 实物不符,请以产品实物为准。

## 八、间接损害免责申明

尽管本公司已预先通告可能发生的损害,但是本公司或与产品(包括硬件和 软件)的设计、生产及递送相关的任何个人,对第三方由于使用不当或无法使用 本产品所造成的任何损害(包括商业利润损失、业务中断损失、商业信息的损失 或其他财务损失)不承担法律责任。

同时,再次提醒各位,请严格按照本说明书进行产品安装,如因个人问题导 致产品损坏或由此造成人身和财产的伤害,本公司概不负责。